# BADMINTON ENGLAND

Discover Badminton User Guide

#### Contents

#### Introduction

**<u>1. Registering / Creating your account</u>** 

2. Creating your community

#### 3. Your Community:

- <u>Community homepage</u>
- Updating your community
- Managing your members
- Adding administrators
- Adding members
- Adding junior members

#### 4. Groups:

- Managing groups
- Creating groups
- <u>Creating rules for groups</u>

#### 5. Payments:

• <u>Setting up payments</u>

#### 6. Sessions

- <u>Setting up sessions</u>
- <u>Setting up session details</u>
- Updating your sessions
- Editing Series of Sessions
- Adding participants
- Managing attendance
- Members booking attendance

#### 7. Additional features

Newsfeed

#### 8. Troubleshooting

### Introduction

To support you to deliver your sessions safely and adhere to the guidance we are providing free access to affiliated clubs and registered coaches to the Discover Badminton Platform to help you manage your sessions and the numbers attending.

Through the platform you will be able to:

- Set up bookable sessions to help manage numbers
- Take online payments

This guide provides a step by step process that will enable you to:

- Create your community and admin account
- Administer your community (e.g. club/activity)
- Set up payments
- Set up and administer sessions
- Identify other features you may wish to use

Before you get started you should ensure that you have thought about the following:

- How many sessions you will be running including days, times and the venue
- How many people you can have in a session/activity
- If you are planning to take payments and if so how much you are charging.
- If you want anyone who is not currently in your club to be able to book on to your sessions/activity.

# Registering / Creating your account

To access the Discover Badminton Platform please visit <u>https://badmintonengland.playwaze.com/</u> and create your account using the steps below or login if you are already registered.

Once you have created your account you will then be able to set up you own club community.

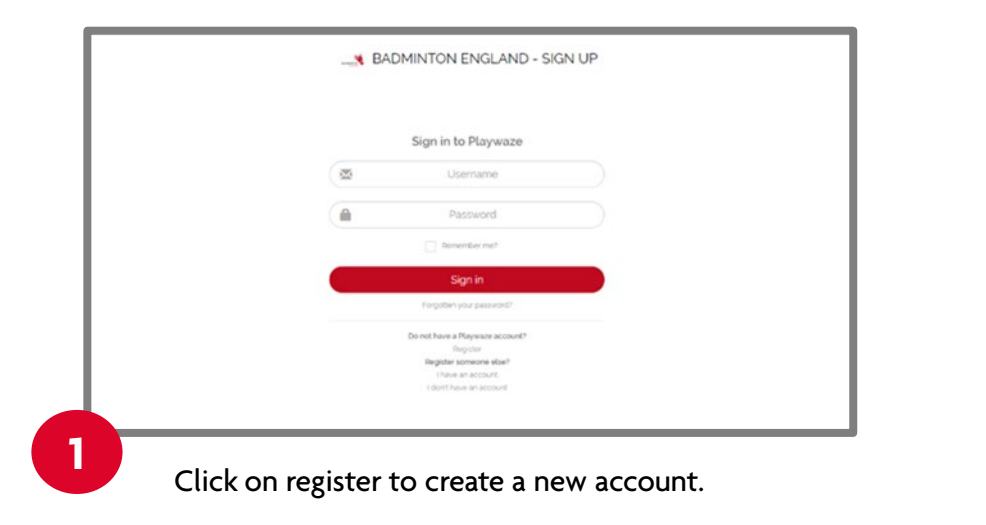

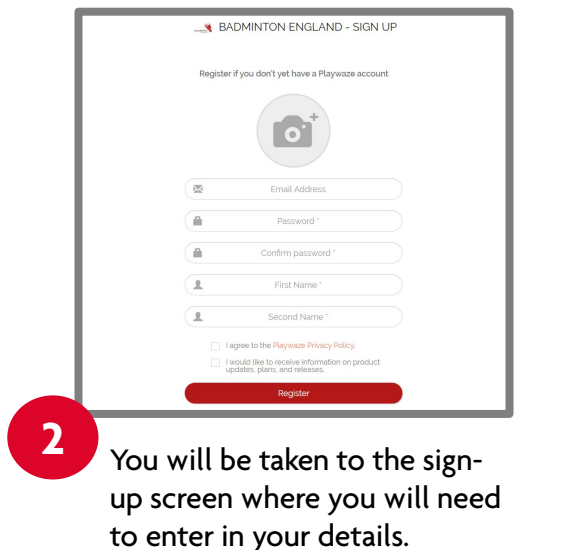

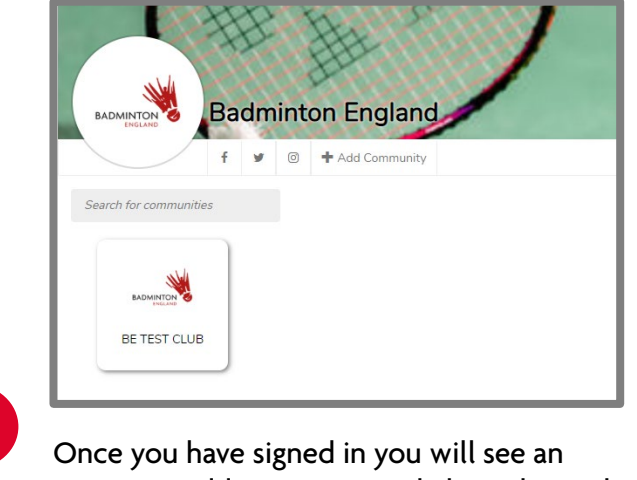

Once you have signed in you will see an option to add community. Click on this and you will be able to start the step by step process to add your community.

3

# Creating your Community

You will need to follow the simple step by step process in order to set up your community.

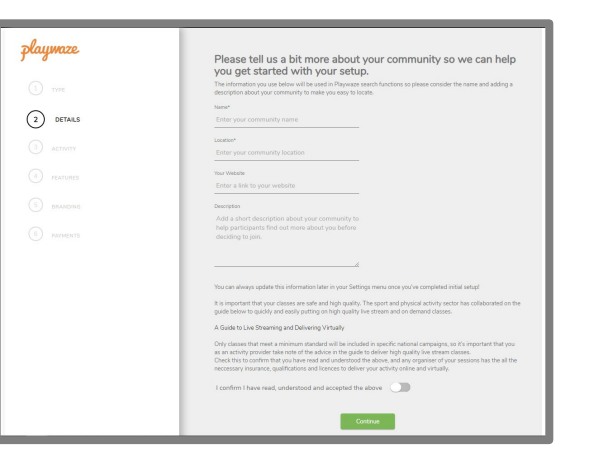

1

Complete the required fields detailing the name of the community, location and then optional web and description. You will then need to agree to the statement before clicking continue.

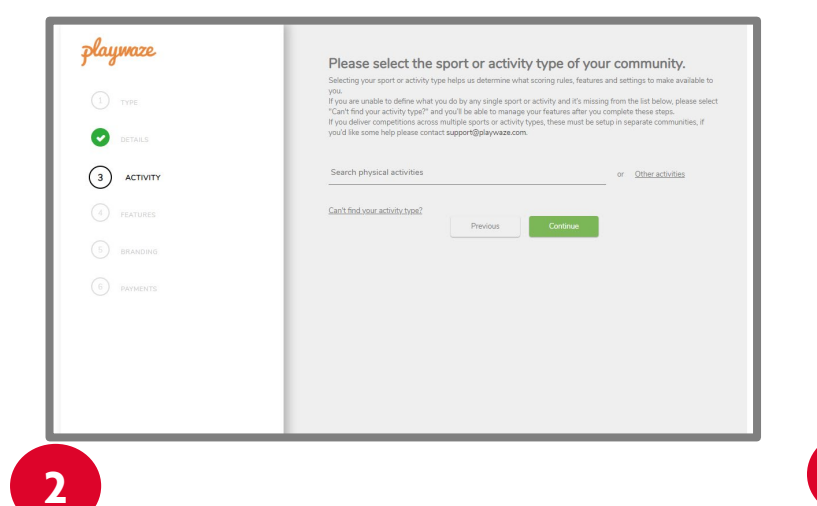

Type in Badminton as the activity and then select from the menu before clicking continue.

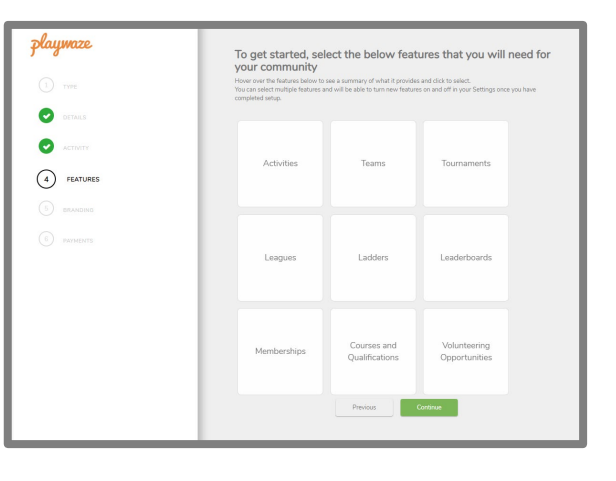

You can then pick which features you would like turned on. You must select activities in order to create bookable sessions and we would recommend selecting teams to manage your groups. Any of the others are optional.

3

# Creating your Community

playmaze

6)

5

PAYMENTS

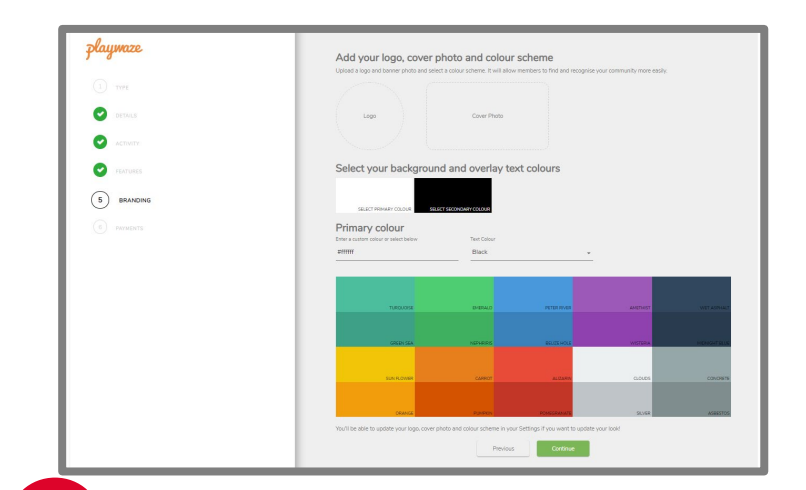

edited at a later date if you wish to.

4

You are then able to personalise your community and add a logo (140 x 140 px) and cover photo as well as pick background colours. These can all be

You can then choose if you would like to take payments through the system. We would suggest you select yes to this, even if you are not sure you are going to use the payment facility.

Yes. I am interested in taking

Previous

payment

Let us know if you plan on taking

Playwaze provides a secure payment system powered by Stripe both online and in the app for any bookings, match fees, memberships, entries or other

If you plan on accepting payments, let us know now and when we complete

your setup we will take you through the steps to register/login to your Stripe account and link it to your Playwaze profile so you are ready to start accepting

No, I dont want to take payments at

this time

payments

adhoc payments.

payments

Your new community will then be set up with you as an admin and you will be able to start setting up your sessions. Badminton England will

Discover Badminton - Demo

TEAMS (0)

6

Create 25

in the meantime get a notification to authorise the community which will then make it searchable within the Discover Badminton platform.

# Community homepage

#### What is a Community?

Within the Discover Badminton Platform each club/coach will be provided with their own community. A community is like a Facebook or WhatsApp group but with a range of features to enable you to administer and organise your badminton activity. Through your community you will have the ability to run group activities, take payments, organise competitions, manage teams, share news as well as run events and socials.

#### **Your Community**

Once your community is created you will then be able to coordinate all aspects of your club account. The instructions in this guide show you how to create sessions and take payments but you will be able to add additional features and information on your club should you choose to by adding additional features.

# Community homepage

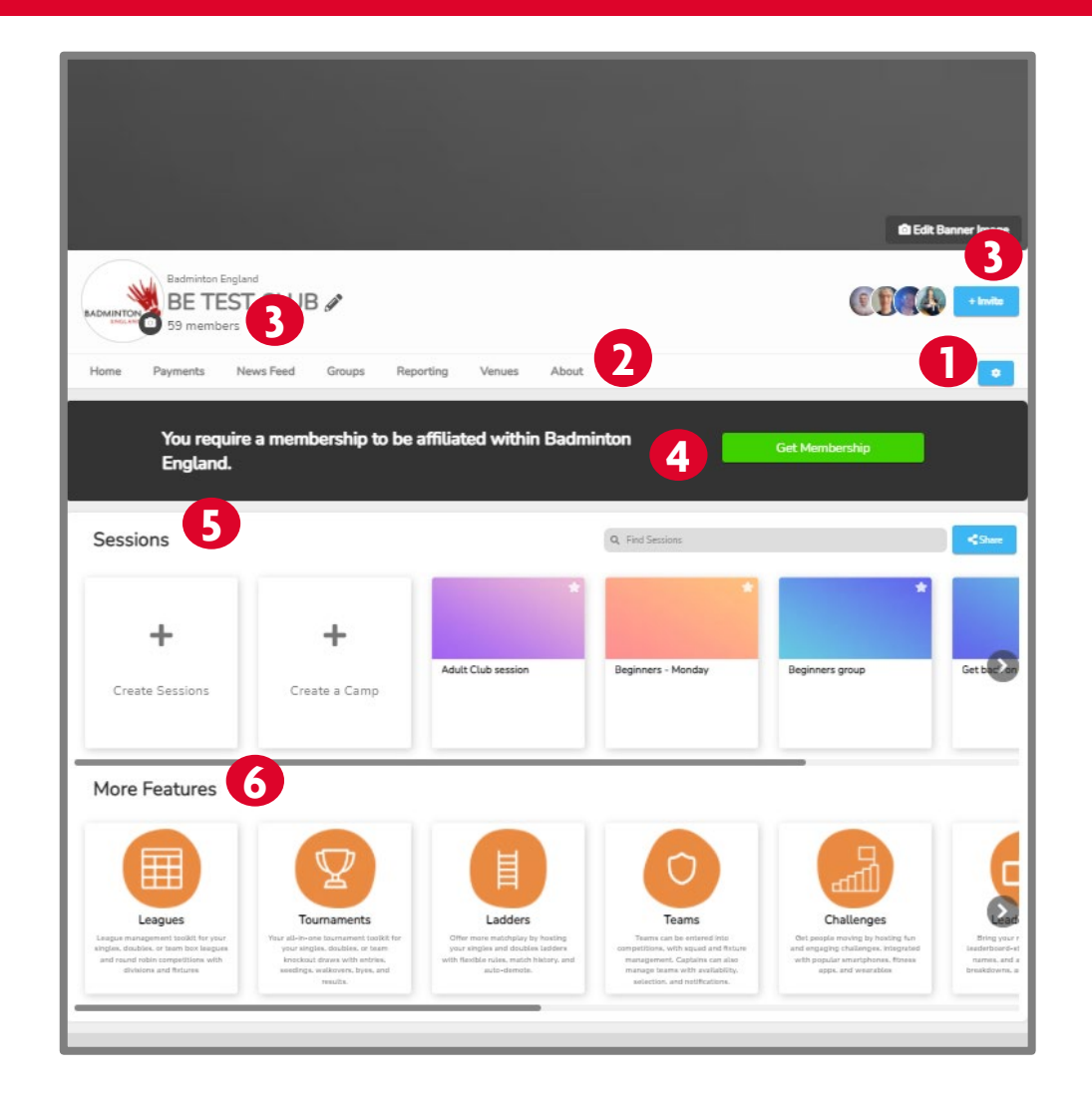

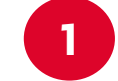

**Community Settings:** This menu will enable you to edit your community information, update the look of your community, manage members as well as add features.

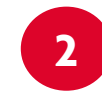

**Menu:** By clicking on any of these tabs you will be able to access additional features to support your administration within the community.

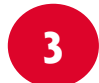

**Members:** You can view your members here and you are able to invite members by using the blue +invite box.

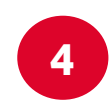

**Membership:** This is an administration membership to support with knowing what type of community you have. It is not linked to your Badminton England affiliation.

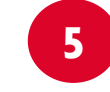

**Sessions:** You will be able to see your listed sessions from here as well as start the process of creating your sessions.

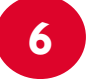

**Features:** You will be able to see additional features that can be added to your community here.

# Updating your community

We have set up your community with the basic information and features but you have the option to add additional features and information on your club or group using the steps below.

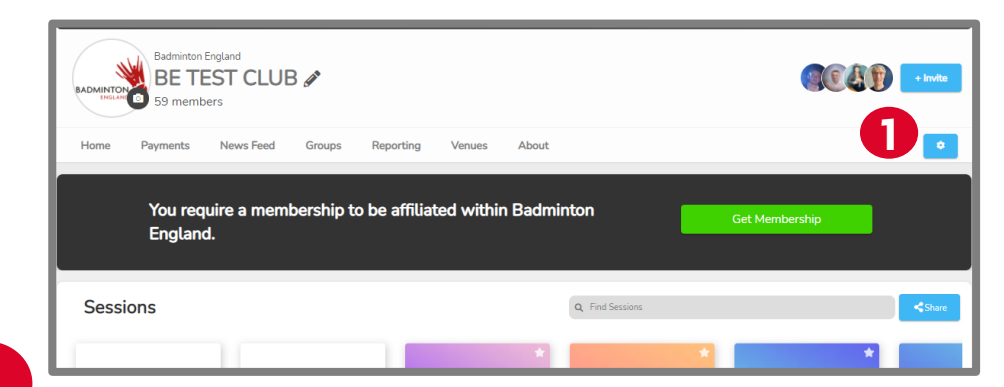

**Community information:** to update your community information click on the blue cog in the top right and then click on edit from the drop down menu.

From here you will be able to update and complete your community profile including:

- Information about your community: website, social media accounts, location etc.
- **Roles**: Set your community owner as well as create nominated roles e.g. coach, welfare officer etc.
- Naming conventions and display settings: customize your community so the titles of the features display in a way that relates to your members.

| nformation about this Commu                  | xy >                                                        |  |
|----------------------------------------------|-------------------------------------------------------------|--|
| oles >                                       |                                                             |  |
| aming conventions and displa                 | settings >                                                  |  |
| Security Settings 🐱                          |                                                             |  |
| Requests to join your community require      | administrator to approve them                               |  |
| Hide your community member account           | ails from your other community members                      |  |
| Hide member names \rm 9                      |                                                             |  |
| Allow anyone to post to the news feed        |                                                             |  |
| Disable Messaging, preventing your con       | unity members from messaging each other privately \varTheta |  |
| Which of your community members can register | receive payments? 😡                                         |  |
| Any administrators can start receiving payme |                                                             |  |
| Who can add new members?                     |                                                             |  |
| Administrator                                |                                                             |  |

Security Settings: within these settings you can set the following:

- If approval is needed to join your community
- If member details are hidden from other community members
- If member names are hidden from other community members
- Who can post on the news feed
- Who can message privately
- Who can register to receive payments
- Who can add new members

# Updating your community

#### 2

Adding features: : From the settings button, click on select features and you will be able to amend the features shown on your homepage.

These can be turned on/off at any time by clicking on the hide/show button

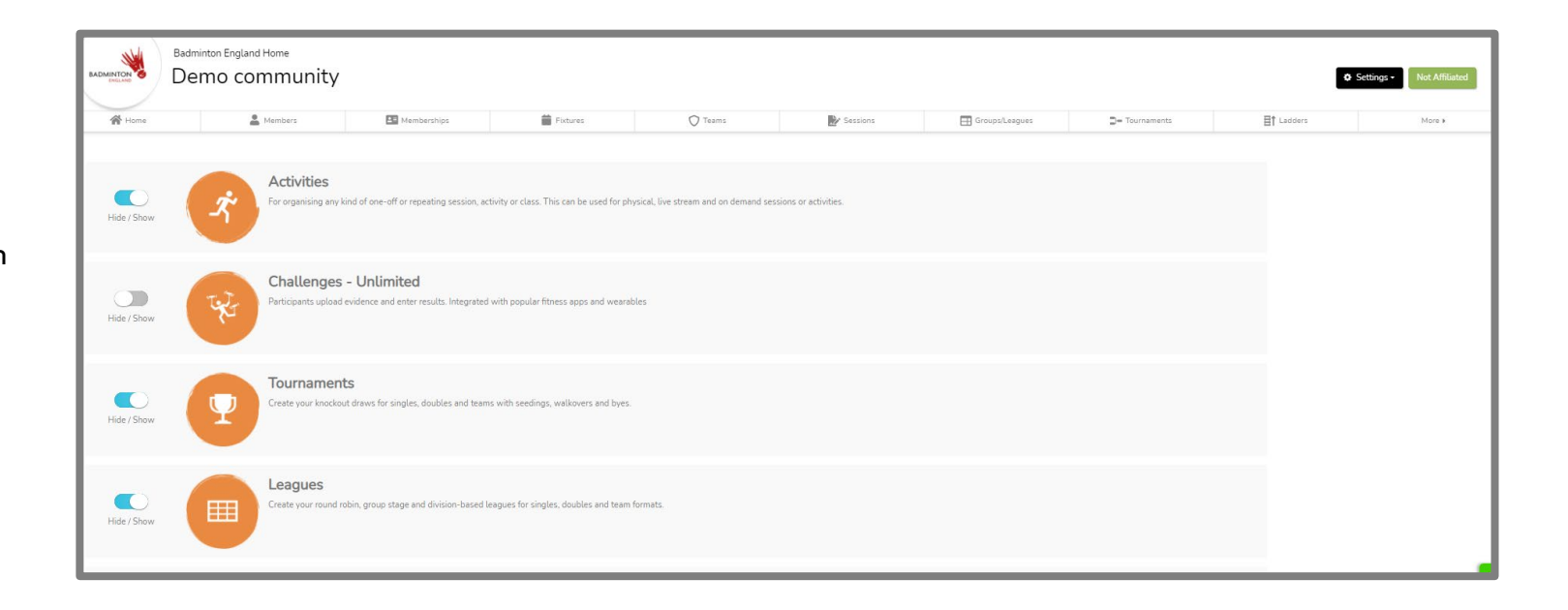

# Managing your members

By selecting the members icon in the left under your community name, you will be able to view all your players (members) who have signed up to your community. You will see that your members are split into 3 categories:

| 骨 Home              | A Members | Memberships 🗮 Fixtures | ⊘ Teams            | Sessions          | GroupsLeagues D= Tournam | ents 🗄 Ladders                  | More +          |
|---------------------|-----------|------------------------|--------------------|-------------------|--------------------------|---------------------------------|-----------------|
| Members - 44        |           |                        |                    |                   |                          | Ł Export To CSV 🔹 Invite Member | s 🎍 Add Members |
| Find a member       |           |                        |                    |                   |                          |                                 |                 |
| Admins - 23         |           |                        |                    |                   |                          |                                 |                 |
| Aleisha Challands   | Alex Roe  | Alice Miller           | (Q) Amelia Behrens | Badminton England | Campbell Wilson          | Chartie BE                      |                 |
|                     |           |                        |                    |                   |                          | -                               |                 |
| Active Members - 42 |           |                        |                    |                   |                          |                                 |                 |
| Aleisha Challands   | Alex Roe  | (Q) Alice Miller       | Amelia Behrens     | Amy Shorter       | Badminton England        | (Q) Campbell Wilson             |                 |
|                     |           |                        |                    |                   |                          |                                 |                 |
| Passive Members - 1 |           |                        |                    |                   |                          |                                 |                 |
| (Q) Tony            |           |                        |                    |                   |                          |                                 |                 |
|                     |           |                        |                    |                   |                          |                                 |                 |

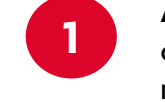

2

**Admins:** Those listed here will have administration rights to the community and be able to set up sessions, add members and post messages as well as add and utilise any of the other features.

**Active:** Those listed here will have will have completed their registration and have an active account on the system.

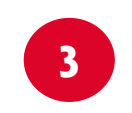

4

**Passive:** Those listed here will have been added to the system by an admin and have been sent an email to enable them to complete their registration. Once this is competed they will move to active.

**Invited:** Those listed here will have been invited to the system by an admin and have been sent an email to enable them to register. Once this is competed they will move to active.

| Licence Cards Commun | ties History Memberships Qualifications Roles Volumerica Auch |             |
|----------------------|---------------------------------------------------------------|-------------|
| L Usemane            | rotword@teatmintonengland.co.uk                               | aynerts • 🔀 |
| 🛛 Emailaddress       | robward@badmintonengland.co.uk                                |             |
| Telephone No         |                                                               |             |
| 9 Gender             | Male                                                          |             |
| Date of Dirth        | 08 Sep 1992                                                   |             |
| adminton England     |                                                               |             |
| Country              | COUNTRY                                                       |             |
| County               | COUNTY                                                        |             |
| Postcode             | MK4288U                                                       |             |
| stcode               | MK4288U<br>Save                                               |             |

Unlike the GoMembership system you are not able to amend players personal details, but can view their profile by clicking on their name. You can also manage payments in connection with this player by selecting payments.

# Adding administrators

You may wish to make other members of your community (club/group) administrators in order to help run your community. We recommend you should keep this only to the essential people that would need to make changes, approve member requests or add anything to the community.

|                     | di Home          | A Members      | E Me                  | nberships           | Sessions -      | Note a                       |                     |
|---------------------|------------------|----------------|-----------------------|---------------------|-----------------|------------------------------|---------------------|
| embers - 54         |                  |                |                       |                     |                 | ▲Export To CSV 🔹 Invite Memb | ers 🕹 Add Members 🧔 |
| tid a member        |                  |                |                       |                     |                 |                              |                     |
| imins - 12          |                  |                |                       |                     |                 |                              |                     |
| Badminton England   | Charlie BE       | (Q) Grace Zhao | (Q) Jenna Smith       | (Q) Josh Hegarty    | (Q) Jule Pike   | Q Laurence Handley           |                     |
| Rob Ward            | Rupert Jenner    | Sarah Ruff     | (2) Thomas Lam        | (Q) Wayne Philogene |                 |                              |                     |
|                     |                  |                |                       |                     |                 |                              | See.All             |
| tive Members - 35   |                  |                |                       |                     |                 |                              |                     |
| Alce Miler          | Array Shorter    | Andy Day       | (Q) Bedminton England | (Q) Charle BE       | Charlie Clarke  | Q David Bartlett             |                     |
| David Shorter       | (Q) Gill Faitham | (Q) Grace Zhao | (Q) Jackie Hurst      | (Q) Jenna Smith     | (Q) Janna Smith | (Q) Jimmy Playwaza           |                     |
| -                   |                  |                |                       |                     |                 |                              | See.Al              |
| issive Members - 19 |                  |                |                       |                     |                 |                              |                     |
| AN Other            | (Q) Cervs        | (Q) Charlotte  | (Q) Contor            | (Q) Emma            | (Q) Harry       | (Q) Janet                    |                     |
|                     |                  |                |                       |                     |                 |                              |                     |

Click on the small cog button which is in the top right of your members homepage.

| Community Acce  | iss Requests      |                           |                                                |              |         |                         | -      |
|-----------------|-------------------|---------------------------|------------------------------------------------|--------------|---------|-------------------------|--------|
|                 | Add members       | + Add                     |                                                |              |         |                         |        |
|                 | Share a link      | https://badmintonengland  | .playwaze.com/Confirminvitation?token=demo4731 |              | Сору    |                         |        |
|                 | Share a link      | Enter an email address to | invite                                         |              | Send    |                         |        |
| Filter member   |                   | All Members               | ~                                              | Select group |         | ~                       |        |
| Current members |                   | Search for members        |                                                | Search       |         |                         | Remove |
| Admin           | Name              |                           | Username                                       |              | Status  |                         |        |
|                 | Alice Miller      |                           | alicemiller@badmintonengland.co.uk             |              | Active  | Actions -               |        |
|                 | Badminton England | đ                         | development@badmintonengland.co.uk             |              | Active  | Save<br>Request Payment |        |
|                 | Cervs             |                           | cerys@test.co.uk                               |              | hActive | Credit Payment          |        |

You will then see a list of all current members in your community. To give them admin access select the button to the left of their name to give them admin access.

Click on the actions button and select save. The member you selected will now be an admin in your community.

# Adding members

added to your community..

In order to add members to your community you have three options which can be found within the members homepage as shown below:

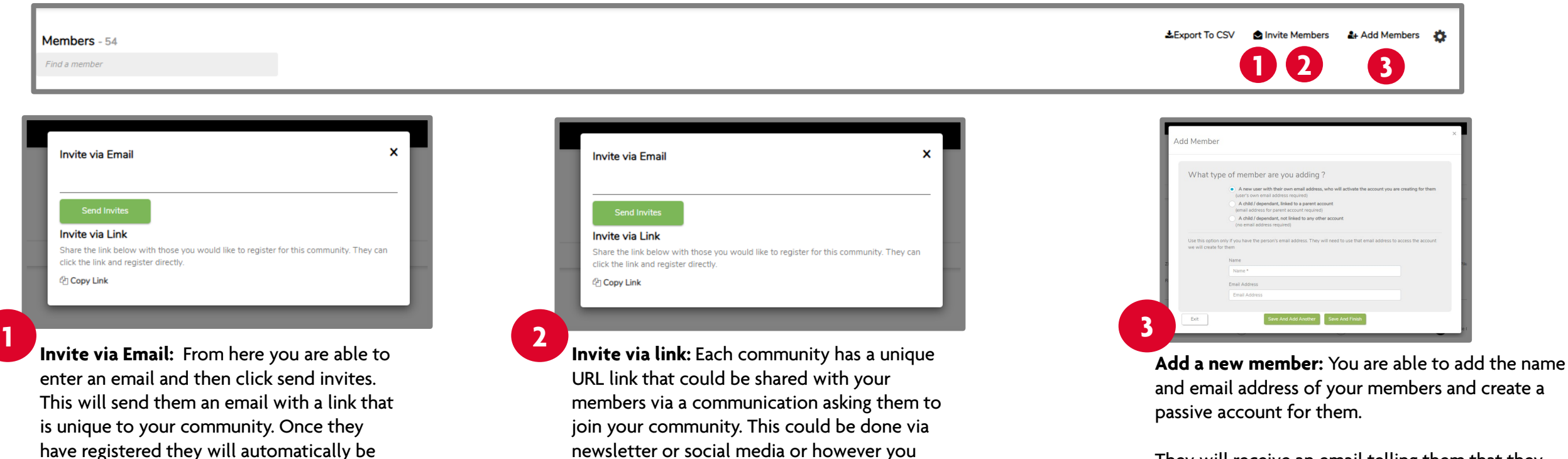

usually communicate with members.

be added in to your club community.

By following this link your members can create

their own account and then will automatically

They will receive an email telling them that they have been added to the community and be able to create their account using the email address you provided. It is essential they use the same email address to complete the registration as you used to set up the account.

### Adding junior members

In order to add junior members to your community you have two options which can be found within the add members tab as shown on the 'Adding members' page:

|                             | A new user with their own amail address, who will activate the account you are                                                                                                    | creating for them          |
|-----------------------------|----------------------------------------------------------------------------------------------------|----------------------------|
|                             | (user's own email address required)                                                                                                    | creating for them          |
|                             | A child / dependant, linked to a parent account     (email address for parent account required)                                                                                                   |                            |
|                             | <ul> <li>A child / dependant, not linked to any other account<br/>(no email address required)</li> </ul>                                                                                          |                            |
| Use this opt<br>have an ema | tion if you are adding a child / Dependant who won't access the account we will create for the<br>ail address that we can use to create a parent account to which we will link this child / depen | em, but where you<br>dant. |
|                             | Child / Dependant's Name *                                                                                                    |                            |
|                             | Child / Dependant's Name *                                                                                                    |                            |
|                             | Child / Dependant's Date of Birth *                                                                                                    |                            |
|                             | Child / Dependant's Date of Birth t                                                                                                    |                            |
|                             |                                                                                                    |                            |
|                             | Child / Dependant's Address                                                                                                    |                            |
|                             | Child / Dependant's Address Address Address                                                                                                    |                            |
|                             | Child / Dependant's Address Address Address Parent / Guardian's name *                                                                                                    |                            |
|                             | Child / Dependant's Address Address Address Parent / Guardian's name * Parent / Guardian's name *                                                                                                 |                            |
|                             | Child / Dependant's Address Address Address Parent / Guardian's name * Parent / Guardian's name * Parent / Guardian's name * Parent / Guardian's name *                                           |                            |

Member attached to parent account: If you have a junior player that you would like to be able to book into sessions then you are able to set up a parent account with the child attached to this. You need to select the child/dependent linked to a parent account option and then complete all the details. The parent will then receive an email and be able to complete the registration ensuring they use the same email address as you registered.

| What ty                          | pe of member are you adding ?                                                                                                    |                        |                         |
|----------------------------------|----------------------------------------------------------------------------------------------------|------------------------|-------------------------|
|                                  | A new user with their own email address, who will act                                                                                                    | ivate the account yo   | u are creating for them |
|                                  | A child / dependant, linked to a parent account     (email address for parent account required)                                                                                                    |                        |                         |
| 2                                | A child / dependant, not linked to any other account<br>(no email address required)                                                                                                    |                        |                         |
|                                  |                                                                                                    |                        |                         |
| Use this option<br>don't have an | n if you are adding a child / Dependant who won't access the acc<br>email address we can use to create a parent account.<br>Child / Dependant's Name *                                                                                                    | ount we will create fo | or them, and where you  |
| Use this option<br>don't have an | n if you are adding a child / Dependant who won't access the acc<br>email address we can use to create a parent account.<br>Child / Dependant's Name *<br>Child / Dependant's Name *                                                                                                    | ount we will create fr | or them, and where you  |
| Use this option<br>don't have an | n if you are adding a child / Dependant who won't access the acc<br>email address we can use to create a parent account.<br>Child / Dependant's Name *<br>Child / Dependant's Name *<br>Child / Dependant's Date of Birth *                                                                                  | ount we will create fr | or them, and where you  |
| Use this option<br>don't have an | n if you are adding a child / Dependant who won't access the acc<br>email address we can use to create a parent account.<br>Child / Dependant's Name *<br>Child / Dependant's Name *<br>Child / Dependant's Date of Birth *<br>Child / Dependant's Date of Birth *                                           | ount we will create fr | or them, and where you  |
| Use this option<br>don't have an | n if you are adding a child / Dependant who won't access the acc<br>email address we can use to create a parent account.<br>Child / Dependant's Name *<br>Child / Dependant's Name *<br>Child / Dependant's Date of Birth *<br>Child / Dependant's Date of Birth *<br>Child / Dependant's Address            | ount we will create fr | or them, and where you  |
| Use this option<br>don't have an | n if you are adding a child / Dependant who won't access the acc<br>email address we can use to create a parent account.<br>Child / Dependant's Name *<br>Child / Dependant's Name *<br>Child / Dependant's Date of Birth *<br>Child / Dependant's Date of Birth *<br>Child / Dependant's Address<br>Address | ount we will create fr | or them, and where you  |

Member not linked to any other account: If you wish to be able to just organise juniors into sessions yourself and not have parents booking them on, then you are able to use the child/dependent not linked to any other account option. This will add them as a member to the community but only you will be able to book them onto sessions.

# Managing Groups

To help you administer your community you are able to set up different groups that members can be added to. There are set groups such as Captains, administrators etc. and then you have the option to create your own groups. You may wish to use this feature to set up specific groups to help manage who can attend what sessions.

|          | ments Nev | vs Feed Groups F  | eporting Venues Abc    | ut              |                | *        |
|----------|-----------|-------------------|------------------------|-----------------|----------------|----------|
|          |           | a membershin to h | e affiliated within Ba | Iminton         |                | -        |
| E        | ingland.  |                   |                        |                 | Get Membership |          |
|          |           |                   |                        |                 |                |          |
| Sessions | i.        |                   |                        | Q Find Sessions |                | <\$Share |
|          |           |                   |                        | *               |                | *        |
|          |           | +                 |                        |                 |                |          |
| +        |           |                   |                        |                 |                |          |

| Badminton England Hor<br>BE TEST C | LUB        |             |                      |                     | O Settings - Not Atlanted |
|------------------------------------|------------|-------------|----------------------|---------------------|---------------------------|
| -                                  | Horse      | & Members   |                      | 🛃 Sessions          | Mare »                    |
| GROUPS                             |            |             |                      |                     |                           |
| iset Groups<br>larre               | Admin only | Smart Group | Default Signup (AND) | Default Signup (OR) |                           |
| Captains                           | 00         |             |                      |                     | 0 Members Ecit            |
| Team Support                       | 00         |             |                      |                     | D Monikers Ecit           |
| Team Admin                         | 00         |             |                      |                     | 0 Members Edit            |
| Community Administrators           | 00         |             | 0                    | 00                  | 3 Members Edit            |
| Organisers (Sessions)              |            |             |                      |                     | 4 Members Edit            |
| w to use Groups? 😡                 |            |             |                      |                     |                           |
| ar A Group +                       |            |             |                      |                     |                           |
| ame                                | Admin only | Smart Group | Default Signup (AND) | Default Signup (OR) |                           |
| blunteer                           |            | ~           |                      |                     | 0 Members Edit Delet      |

**Preset Groups:** These groups are based on specific roles you may assign on the platform meaning that players will automatically be added if they meet that role title.

You can edit the 'Name' by clicking on edit then clicking the cursor into the name box and editing the text. Click save when you are done.

You will not be able to manually add people to these preset groups.

# Creating groups

| A Home                                    | Ambers | E Memberships | O Teams              | Sessions    | More +           |            |                |        |
|-------------------------------------------|--------|---------------|----------------------|-------------|------------------|------------|----------------|--------|
|                                           |        |               | -                    | _           |                  |            |                |        |
| t Groups                                  |        |               |                      |             |                  |            |                |        |
| le la la la la la la la la la la la la la |        |               |                      | Smart Group |                  |            |                |        |
| mmunity Administrators                    |        |               |                      |             |                  | 21 Members | Edit           |        |
| ganisers (Sessions)                       |        |               |                      |             |                  | 6 Members  | Edt            |        |
| am Admin                                  |        |               |                      |             |                  | 0 Members  | Edt            |        |
| ptains                                    |        |               |                      |             |                  | 4 Members  | Edt            |        |
| Im Support                                |        |               |                      |             |                  | 0 Members  | Edit           |        |
| o use Group                               |        |               |                      |             |                  |            |                |        |
| •                                         |        | Smart Group   | Default Signup (AND) | Def         | ault Signup (OR) |            |                |        |
| nteer                                     |        | ×             |                      | C           |                  | Rules      | 0 Members Edit | Delete |

|                                                  | MUST SATISFY ALL THESE RULES                                     |   |
|--------------------------------------------------|------------------------------------------------------------------|---|
| p type<br>Default v<br>ult Signups - AND Group 9 | Field Name     v     value       Labot e.g is under 16     value |   |
| ult Signups - OR Group 🧿 💭                       | •                                                                |   |
| ules 🛛 💭                                         | 4                                                                | • |
| rting 😝 🔍                                        | MUST SATISFY ONE OF THESE RULES                                  |   |
| Cancel                                           | Field Name volue                                                 |   |
|                                                  | label eg is a boy                                                |   |
|                                                  | •                                                                |   |
|                                                  | 4                                                                | • |

**Creating a group:** You then can complete the following fields to create your group:

- You can create groups to organise your members. Some examples of how you can use groups are:
  - Sending target news posts or messages
  - Requesting regular payments
  - Restricting who can attend sessions
  - Categorising by playing standards e.g. Beginner, Intermediate etc.

1

Add a group: Select the blue 'Add A Group +' button to open out the options to set up your own groups.

- Name: Enter a name that is relevant and you will know what group this relates to.
- Group type: Select from the dropdown options the category that the rule applies too:
  - **Default:** Use this to group by age, gender, location etc
  - Membership: Use this if you have set up your own membership types
  - Volunteering, Qualification and Role: it's unlikely you will need to use these types.
- **Default Signups AND Group:** Players will automatically be added to a session if they meet all group criteria.
- **Default Signups OR Group:** Players will automatically be added to a session if they meet one or more of the groups criteria.
- Use Rules: Members of the community will be automatically be added to this groups based on rules you specify if you choose to switch this on. If you want add people to a group individually then you should make sure you don't use rules.
- **Reporting:** A tile will be added to the reporting panel for that group.

# Creating rules for groups

2

|   | Name 2                        | MUST SATISFY ALL THESE RULES                           |
|---|-------------------------------|--------------------------------------------------------|
|   | Default Signups - AND Group 🔮 | Age     Is less than     0000       Iabel e.g is a boy |
| 1 | Use rules                     |                                                        |
|   | Save                          |                                                        |

**Use Rules:** You can use rules to create groups where you want people to automatically be added to them based on the criteria you apply.

To create your own rules for groups you need to ensure you have marked this option as on and the button is showing blue.

You have two options when setting rules, either the profile must meet all the rules identified or they must meet one of the rules identified.

- You have two options when setting rules:
- Must satisfy all these rules: the player will automatically be added to the group if they meet all the criteria.
- Must satisfy one of these rules: the player will automatically be added to the group if they meet one of the criteria

3

**To create the rule:** Ensure you have the right group type as this will change the rule options available.

Select the appropriate option from each drop down, ensuring the logic to the rule is correct. Then give your rule a name (label)

Select the blue + button to add another rule and repeat the process till you have added all the rules you want.

Once you have added all the rules click the green save button.

# Creating rules for groups

| Preset Groups            |             |                      |                     |                          |
|--------------------------|-------------|----------------------|---------------------|--------------------------|
| Name                     |             |                      | Smart Group         |                          |
| Community Administrators |             |                      |                     | 21 Members Edit          |
| Organisers (Sessions)    |             |                      |                     | 6 Members Edit           |
| Team Admin               |             |                      |                     | 0 Members Edit           |
| Captains                 |             |                      |                     | 4 Members Edit           |
| Team Support             |             |                      |                     | 0 Members Edit           |
| How to use Groups? 😣     |             |                      |                     |                          |
| Add A Group 🕈            |             |                      |                     |                          |
| Name                     | Smart Group | Default Signup (AND) | Default Signup (OR) |                          |
| Volunteer                | ×           |                      |                     | Rules 0 Members Edit Del |
| Others                   |             |                      |                     |                          |
| Search groups            |             |                      |                     | 6                        |
| Name                     | Smart Group | Default Signup (AND) | Default Signup (OR) |                          |
| test                     |             |                      |                     | Bules 0 Members Edit Del |

Your completed rule will then appear under the relevant type.

You are able to view the rules applied to this group by clicking on the orange rules.

You are able to edit the group by clicking on the blue edit box.

6

# Setting up payments

If you would like to collect payments for sessions through the system then you will need to complete the following steps before you set up your sessions. This is due to needing to set up your payment receiver as part of the set up process for your sessions. If you do not plan to take payments you can skip to creating your sessions.

Any payments collected through the system are subject to a transaction fee (3.4% + 30p) which is levied by the payment platform Stripe. We would recommend that this fee is accounted for within the session fee that you charge.

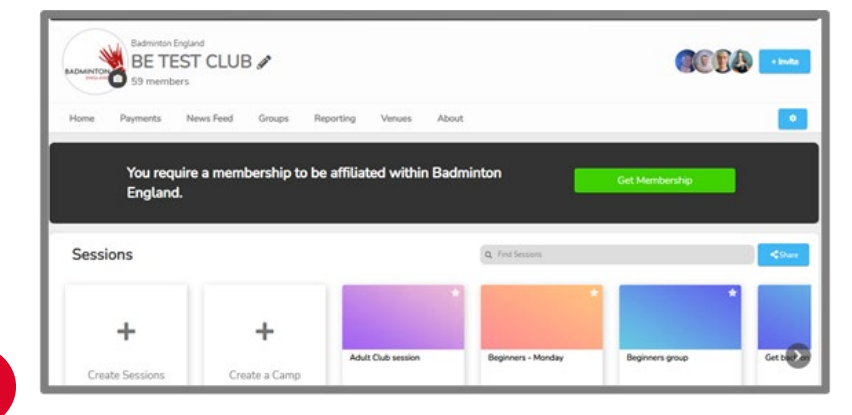

1

On your community homepage select the payments option from the menu bar.

You will then see a Payment Manager box, please select the Manage Payment Receivers tab.

If you can't see the Manage payment receivers option then it is likely because you are not the Community Owner. To change this visit <u>updating your community</u>.

| A Home                   | A Members                                       | Memberships                        | ◯ Teams        | Sessions | More >   |                         |
|--------------------------|-------------------------------------------------|------------------------------------|----------------|----------|----------|-------------------------|
| VERCUARE                 |                                                 |                                    |                |          |          |                         |
| MERCHANIS                |                                                 |                                    |                |          |          |                         |
| y Payments Payments Mana | ger Manage Payment Tags Manage                  | Payment Heceivers                  | Search members |          | <u> </u> |                         |
| Add mem                  | bers who can receive payments here. Once they a | activate they can collect payments | Jenna Smith    |          |          | Add As Payment Receiver |
|                          | Tansaction rees are 3.4% + 50p (inclusive       | e or card charges)                 |                |          |          |                         |
| ne                       |                                                 |                                    | Status         |          | Action   |                         |
| Iminton England          |                                                 |                                    | Activated      |          |          |                         |
|                          |                                                 |                                    |                |          |          |                         |

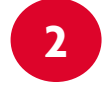

Search for your name under search members and then click on the Add As Payment Receiver button. Your name will then appear. Under status you will need to select 'activate'. This will then take you to stripe to set up your account, or you can link an existing stripe account if you already have one.

# Setting up payments

| Badminton En                                  | <sup>gland Home</sup><br>community |             |         |
|-----------------------------------------------|------------------------------------|-------------|---------|
| A Home                                        | Le Members                         | Memberships | 🔿 Teams |
| MY PAYMENTS<br>My Payments Start Collecting P | ayments                            |             |         |

You will see a green 'Start Collecting Payments' tab that you need to select to complete the set up process.

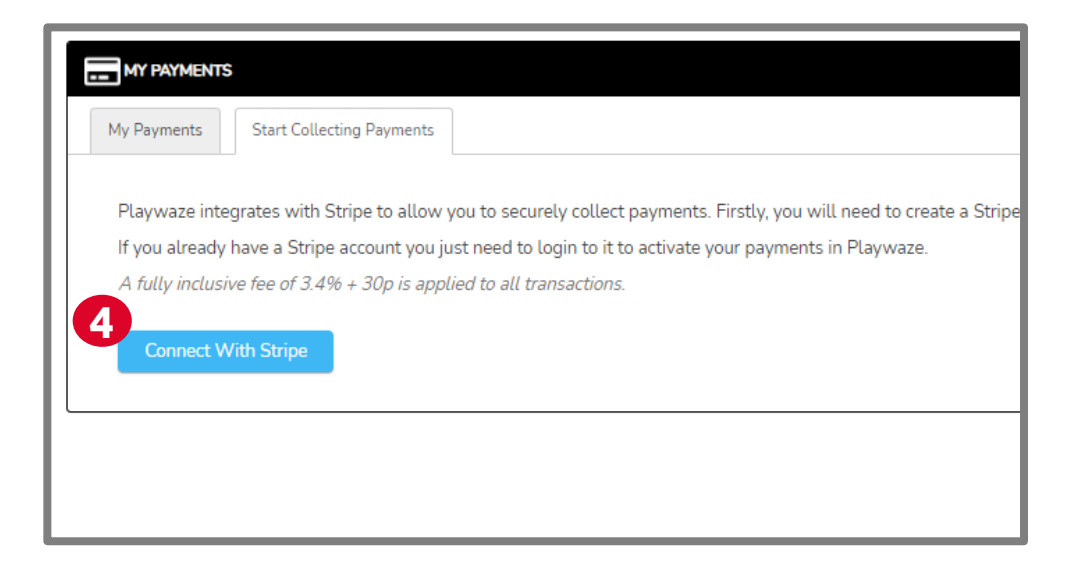

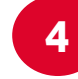

Select the blue 'Connect with Stripe' box which will open the page to enable you to then to either set up or complete the link to your Stripe account.

Once this has been completed click on 'Return to Playwaze Ltd', you will now be able to receive payments.

# Setting up sessions

In order to allow participants to book online you will need to set up your bookable sessions following the steps below.

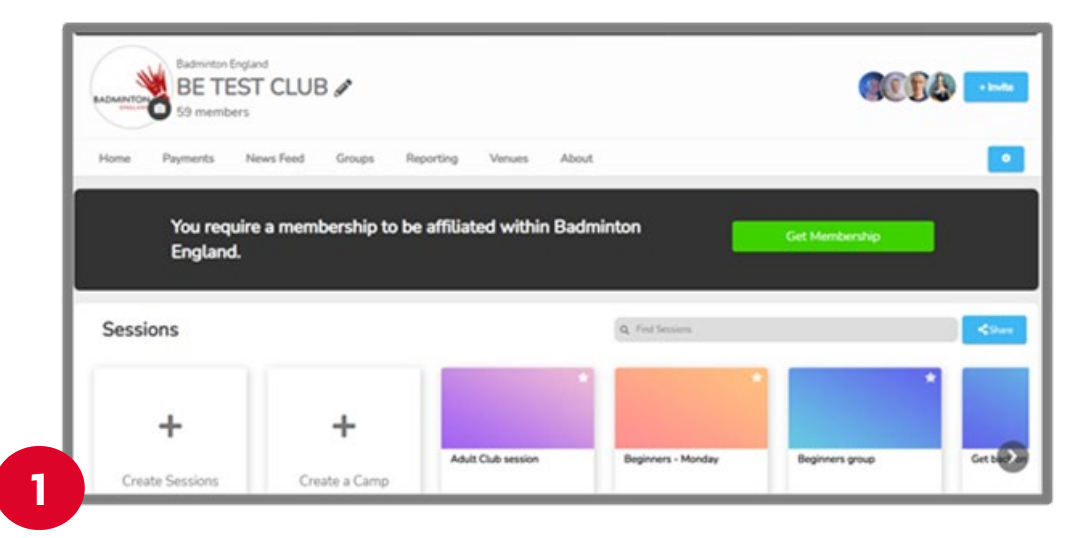

On your community homepage select the Create button on the Sessions box to create a session.

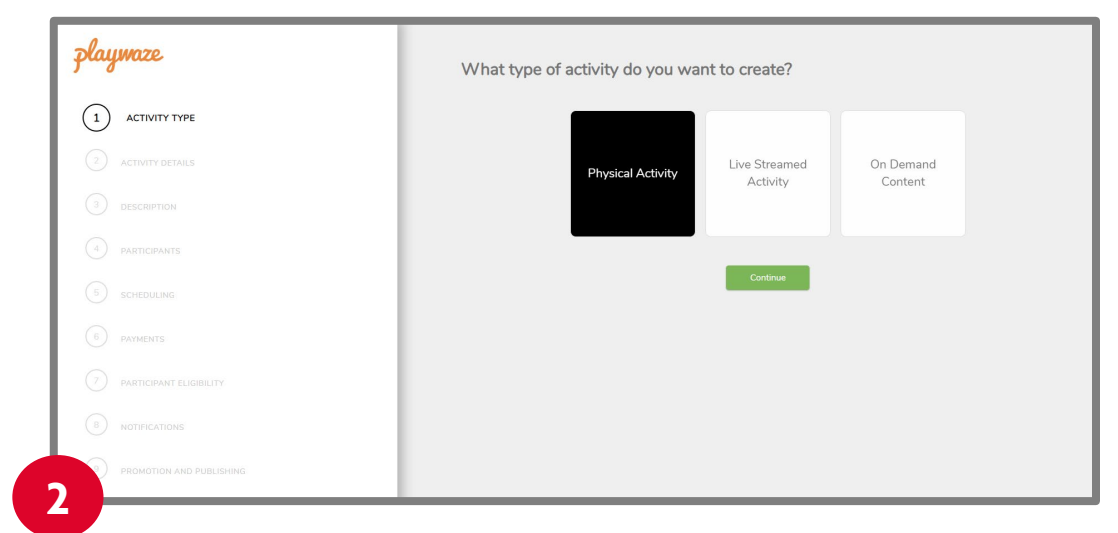

You will then be able to start the simple step by step process of setting up you sessions

### Setting up session details

| playmaze                   | What type of activity do you want to crea | ate?             |
|----------------------------|-------------------------------------------|------------------|
| 1 ACTIVITY TYPE            |                                           |                  |
|                            | Physical Activity                         | reamed On Demand |
|                            | ALL                                       | onty Content     |
|                            |                                           | _                |
|                            | Cont                                      | tinue            |
|                            |                                           |                  |
|                            |                                           |                  |
|                            |                                           |                  |
| 9 PROMOTION AND PUBLISHING |                                           |                  |

Select the Physical Activity box and click continue.

| playmaze                   | Great. Now please add a description of your activity                                                                                                    |
|----------------------------|----------------------------------------------------------------------------------------------------|
| ACTIVITY TYPE              | Give us a short description of your actively that we can display to your participants. Remember the more detail you provide the more likely it is people will<br>like the sound of it and want to attend. Useful information includes what happens at your activity, who it is suitable for, and what participants should bring<br>if they attend |
| ACTIVITY DETAILS           | Please enter your discription here                                                                                                    |
| 3 DESCRIPTION              |                                                                                                    |
| (4) PARTICIPANTS           |                                                                                                    |
| 5 SCHEDULING               | Previous Continue                                                                                                    |
| 6 PAYMENTS                 |                                                                                                    |
| 7 PARTICIPANT ELIGIBILITY  |                                                                                                    |
| 8 NOTIFICATIONS            |                                                                                                    |
| 9 PROMOTION AND PUBLISHING |                                                                                                    |

Provide a short description of the activity so that players know what they are booking onto.

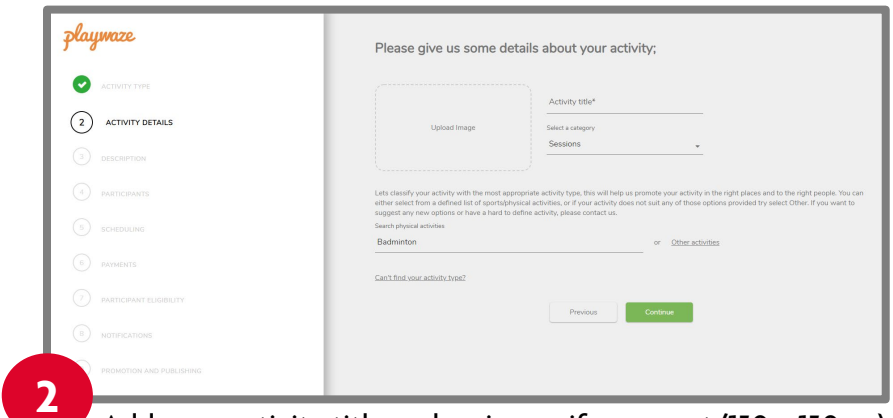

Add your activity title and an image if you want (150 x 150 px), check the activity is Badminton and then click continue.

| playmaze                 | Please customise who your activity is targeted at and is suitable for.<br>Lang ad abriting you activity to the right peak will mean is flowed and prior by the right peak and they will then wat to keep come place. |
|--------------------------|----------------------------------------------------------------------------------------------------|
|                          | Diffoulty                                                                                                    |
| ACTIVITY DETAILS         | Unspecified •<br>Gender                                                                                                    |
|                          | None                                                                                                    |
| 4 PARTICIPANTS           | Age range to                                                                                                    |
|                          | 2 Don't make the names of booked participants visible to other participants.                                                                                                    |
|                          | Previous                                                                                                    |
|                          |                                                                                                    |
| B NOTIFICATIONS          |                                                                                                    |
| PROMOTION AND PUBLISHING |                                                                                                    |

You can customise who your session is for by selecting difficulty, gender and age or leave this open to everyone.

### Setting up session details

|            | Repeati                  | 19                        | One Off         | Camps |
|------------|--------------------------|---------------------------|-----------------|-------|
|            |                          |                           |                 |       |
|            | Series                   |                           |                 |       |
|            | Every Day                | *                         |                 |       |
|            | Series start date*       | Series end date           |                 |       |
| SCHEDULING | activity start time*     | activity and time         |                 |       |
|            |                          | 0                         | 0               |       |
|            | Organiser                | Set a limit on the number | of participants |       |
|            | Jenna Smith              | Q Usinited                |                 |       |
|            | Venue*                   |                           |                 |       |
|            | Select an existing venue | - or Add New              |                 |       |
|            |                          |                           |                 |       |
|            | + Add New Series         |                           |                 |       |
|            |                          |                           |                 |       |
|            |                          |                           |                 |       |
|            |                          |                           |                 |       |
|            |                          |                           |                 |       |
|            |                          |                           |                 |       |

You now need to set the details for your sessions by either choosing if these are repeating, one off or camps.

| ACTIVITY TYPE    | Repeating                         |                                                         | ve 011 | Camps |
|------------------|-----------------------------------|---------------------------------------------------------|--------|-------|
| ACTIVITY DETAILS | Start date*                       | Startions" Did time                                     | 0      |       |
| DESCRIPTION      |                                   | Deadline time                                           |        |       |
|                  | Deadline date                     |                                                         | 0      |       |
| SCHEDULING       | Organisar<br>Janna Smith          | Set a limit on the number of participants     Untimited |        |       |
|                  | Venur<br>Sefect an existing venue | * * Add New                                             |        |       |
|                  |                                   |                                                         |        |       |
|                  |                                   |                                                         |        |       |
|                  |                                   |                                                         |        |       |
|                  |                                   |                                                         |        |       |
|                  |                                   |                                                         |        |       |
|                  |                                   |                                                         |        |       |
|                  |                                   |                                                         |        |       |
|                  |                                   |                                                         |        |       |
|                  |                                   |                                                         |        |       |

**One off:** Select the one off option and then complete all the details ensuring you set the limit of participants. Then click continue.

| playwaze      | Time to add the scheduling information for your activity<br>You an add some of lighty an add one more using of your activity they take you regular base. |       |
|---------------|----------------------------------------------------------------------------------------------------|-------|
| ACTIVITY TYPE | Repeating One Dfl                                                                                                    | Camps |
|               | Start date* End size                                                                                                    |       |
| O DESCRIPTION |                                                                                                    |       |
|               | Deadline date B 0                                                                                                    |       |
| 5 SCHEDULING  | Openan Set a limit on the number of pertopents<br>Jenna Senth - Understed                                                                                |       |
|               | Veron<br>Select an exerting versus - or - Add Mars                                                                                                    |       |
|               |                                                                                                    |       |
|               |                                                                                                    |       |
|               |                                                                                                    |       |
|               |                                                                                                    |       |
|               |                                                                                                    |       |
|               |                                                                                                    |       |
|               |                                                                                                    |       |
|               |                                                                                                    |       |
|               | Previous Continue                                                                                                    |       |

**Repeating:** If your club session is repeating select the Add New Series button and complete all the relevant details. Ensuring you set the number of participants in the session. Then click continue

|                  | You can add a one-off activity or add | one or more series of | f your activity if they take plac    | te on a regular basis |       |
|------------------|---------------------------------------|-----------------------|--------------------------------------|-----------------------|-------|
| ACTIVITY TYPE    | Repeating                             |                       |                                      | One Off               | Camps |
| ACTIVITY DETAILS | Series                                |                       |                                      |                       |       |
| Discarrion       | Every Day                             |                       |                                      |                       |       |
| DARDORNOS        | Series start date*                    |                       | ieries end date                      |                       |       |
| S) SCHEDULING    | activity start time*                  |                       | tivity end time                      |                       |       |
|                  |                                       | ۰.                    |                                      | 0                     |       |
|                  | Organizer                             |                       | et a limit on the number of particly | perts                 |       |
|                  | Jenna Smith                           | <b>2</b> U            | Inlimited                            |                       |       |
|                  | Venue*                                |                       |                                      |                       |       |
|                  | Select an existing venue              | • "                   | Add New                              |                       |       |
|                  |                                       |                       |                                      |                       |       |
|                  | A Last New Yorks                      |                       |                                      |                       |       |

**Camps:** If your club session is repeating select the Add New Series button and complete all the relevant details. Ensuring you set the number of participants in the session. Then click continue

### Setting up sessions

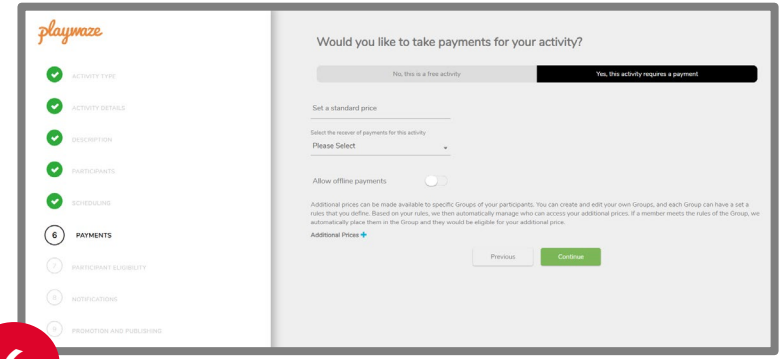

6

You can set if you are taking payments through the system here. If you are, enter the price and then select from the drop down who is receiving payments. You will need to <u>set up your payment</u> receivers before you are able to do this.

If you would like players to be able to pay offline, you can allow this by clicking on the button next to 'Allow offline payments' so it shows blue.

You can also set different prices for different groups if you have these set up by clicking on the blue plus next to 'Additional Prices'. Once complete press continue

| playmaze                   | Using Groups, automatically control participant eligibility for your activity.<br>Using Group synch this work who and and prive staffs, the on table and eligibility for your activity. |
|----------------------------|----------------------------------------------------------------------------------------------------|
|                            | participant information, like age (to stop adults joining junior activities), or gender (to prevent males joining female only activities).                                              |
| ACTIVITY DETAILS           | No, allow anyone to join Back less set Rup                                                                                                    |
| OESCRIPTION                | Participants must be in ALL of the following groups                                                                                                    |
| PARTICIPANTS               |                                                                                                    |
| SCHEDULING                 | · · ·                                                                                                    |
| PAYNENTS                   | Participants can be in APPY ONE of the following groups                                                                                                    |
| 7 PARTICIPANT ELIGIBILITY  | <u> </u>                                                                                                    |
| NOTIFICATIONS              |                                                                                                    |
| 9 FROMOTION AND PUBLISHING |                                                                                                    |
|                            |                                                                                                    |

You can set so only certain members can join your activities (see <u>setting up groups</u>)

You can stipulate that players must be in all of the groups identified or in any one of the groups identified.

To do this select from the drop down group options to apply that groups rules. To add another group click on the blue + then repeat till you have selected all the groups you want.

Once complete press continue.

7

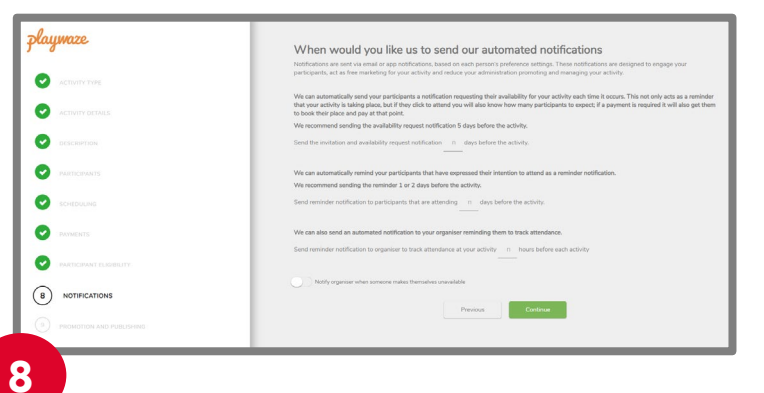

You can set up reminder notifications to those attending your sessions specifying how many days before you would like them sent.

Suggested guidance for this appears on the page but if you don't want reminders to be sent leave blank.

Once complete press continue.

#### Setting up sessions

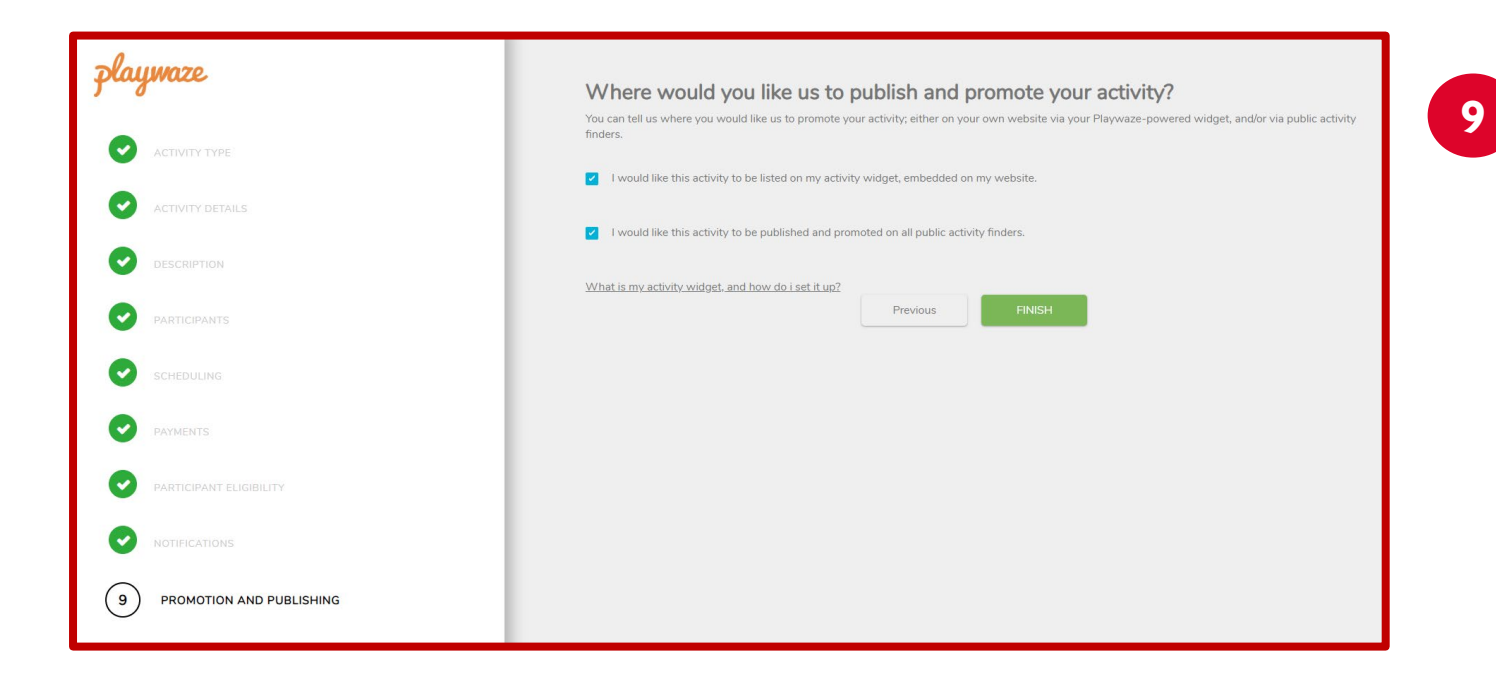

The final step is to decide how you would like your activity to be published and promoted.

If your activity is closed and only available to your members who have been provided with access to your community then leave both boxes unticked.

If you would like your activity to appear on our Activity Finder with the option for anyone to book on then please tick the first box – I would like this activity to be listed on my activity widget, embedded on my website.

If you would like it published publicly more widely via Open Data and appear on other Activity Finders then please tick the second box – I would like this activity to be published and promoted on all public activity finders.

### Updating your sessions

**Editing your session:** From the home page select the session that you want to edit by clicking on that one.

Once in the session you are able to edit it by clicking on the actions and then edit option.

You will then be able to edit any of the settings that you input when completing the session set up process. You must save changes once you have completed this for these to changes to be made.

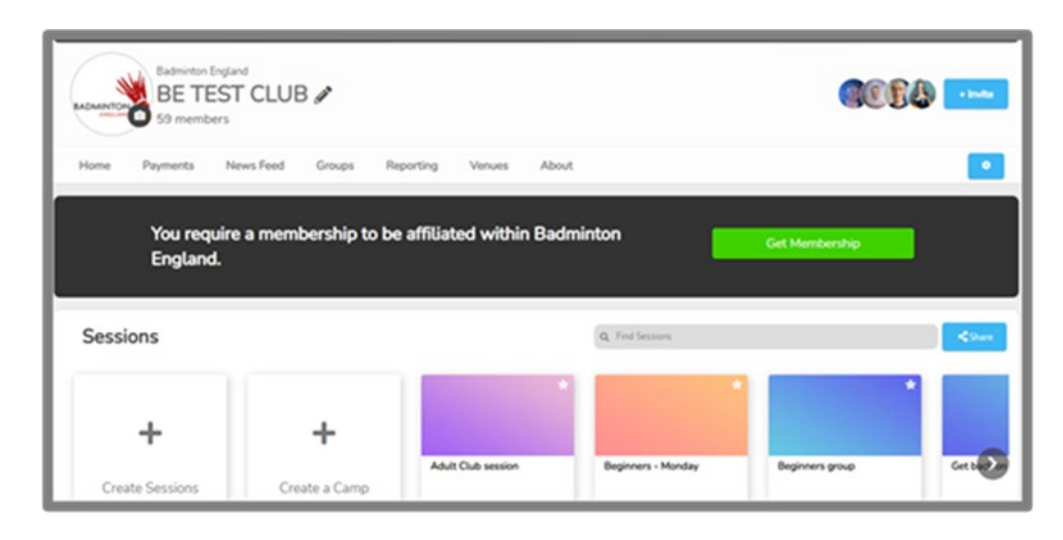

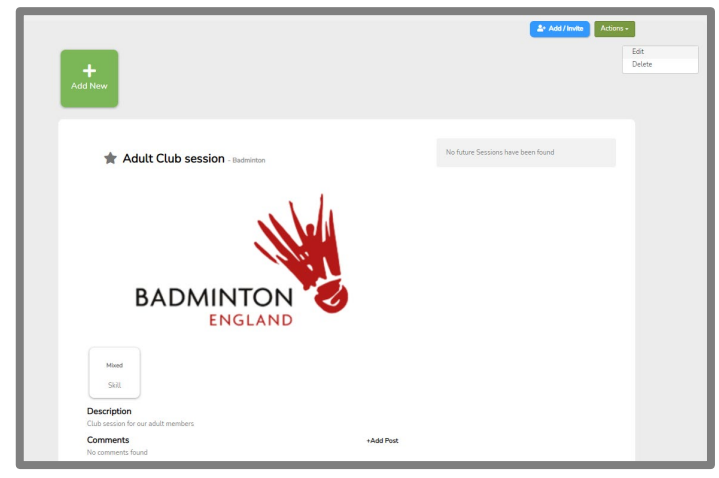

### Editing Series of Sessions

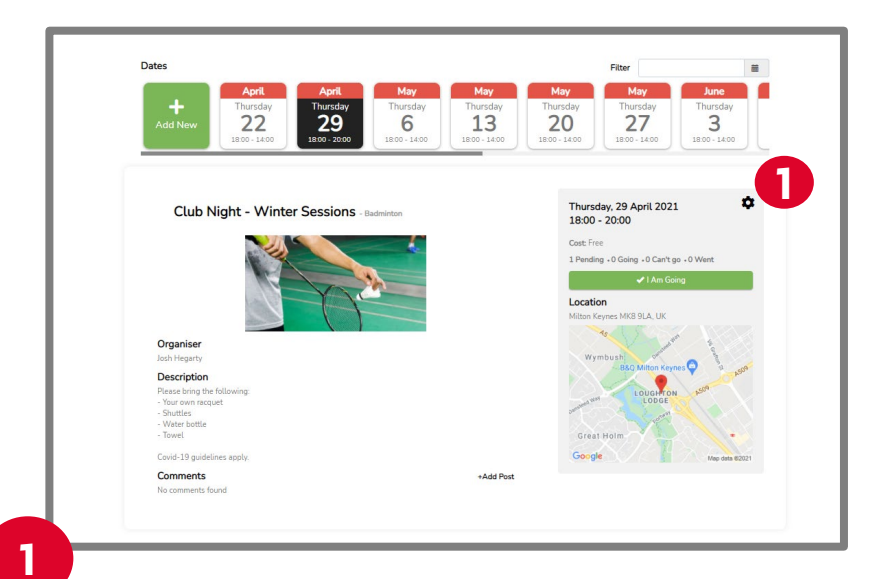

If you have set up a series of activities you are able to edit individual sessions within the series to reflect any changes that may happen e.g. less courts available, session not running, change of time.

To do this select the relevant activity series and then the relevant session that you want to edit and then select the cog in the top right corner of the grey details box.

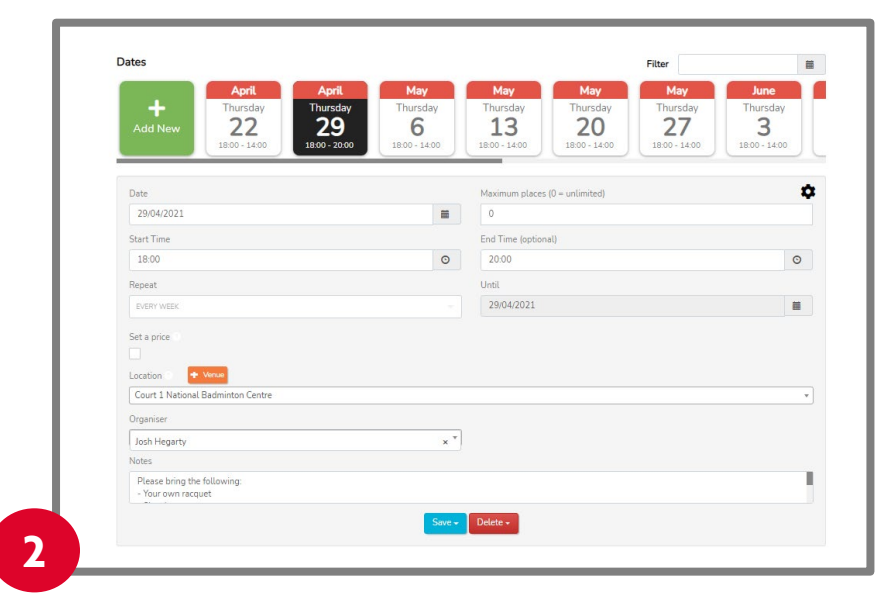

The essential session details will then appear enabling you to amend them.

You can then save those changes to that session only by clicking on the save button and then selecting 'Save changes this activity only'.

You can also delete a session within a series by clicking the delete button and then selecting 'This Activity'.

### Adding participants

Once sessions are set up you are able to add participants to either the session series (known as group) or to individual sessions.

| Home         |              | 🛔 Membe       | rs            |               | 🛃 Sessions | Mon |                                                         |
|--------------|--------------|---------------|---------------|---------------|------------|-----|---------------------------------------------------------|
| Dates        | luly         | luiv          | luly          | luly          | Filter     | Ħ   | +/- Participan<br>Add To The Group<br>Add To This Sessi |
| +<br>Add New | Tuesday<br>7 | Tuesday<br>14 | Tuesday<br>21 | Tuesday<br>28 |            |     | 2                                                       |

Adding to the session series (group): You are able to add people to the group which will enable them to then book on to individual dates themselves. There are 3 ways in which they can do this:

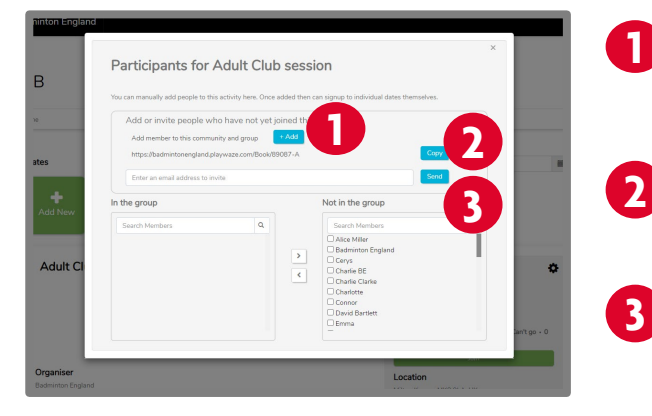

Add them yourself: Enter their name and email address which will generate an email to them, asking them to complete the joining process.

**Share a link:** This will enable players to join this group automatically

**Send an invite:** This will enable players to join this group automatically by following the link in the email they receive.

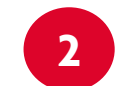

**Adding to the session:** You will be able to add people within the group directly to that session.

| Attended + Add | Select existing member |
|----------------|------------------------|
|                | Search                 |
|                | Sophie                 |
|                | Vill     Peter         |
|                | < Jimmy                |
|                | □ Tom                  |
|                | Samantha               |

### Managing Attendance

| Dates                                                                                | Filter                                                    |
|--------------------------------------------------------------------------------------|-----------------------------------------------------------|
| JulyJulyJulyTuesdayTuesdayTuesdayAdd Nevv714419:00 - 21:0019:00 - 21:0019:00 - 21:00 |                                                           |
| Adult Club session - badminton                                                       | Tuesday, 07 July 2020<br>19:00 - 21:00                    |
| No.                                                                                  | Places left: 12                                           |
|                                                                                      | <b>Cost</b> £5.00                                         |
|                                                                                      | 8 Pending • 0 Going • 0 Reserved • 0 Can't go • 0<br>Went |
|                                                                                      | Join                                                      |

You are able to review and manage the attendance within your sessions by clicking on any of the following options:

**Pending:** Any players within the session group will appear as pending until they indicate if they are attending or not.

Going: Players who have booked on will appear listed here.

**Reserved:** Once the maximum number of players have booked into the sessions a waitlist will start.

**Can't go:** If players are unable to attend they can mark that they can't attend.

Went: Once players have attended you are able to mark them as attended.

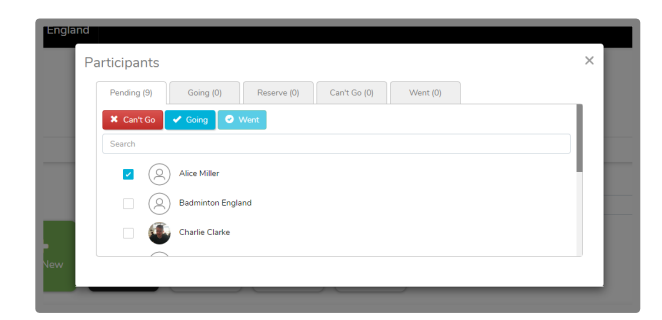

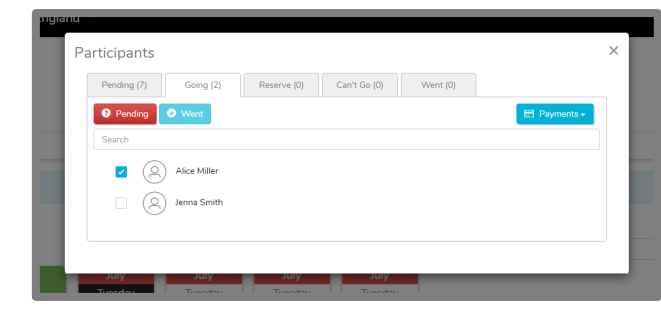

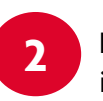

By clicking on any of the tabs you can then manually book people into the session by selecting the member and then choosing the correct action.

You can mark that people have attended by ticking against their name within the 'Went' tab.

# Members booking sessions

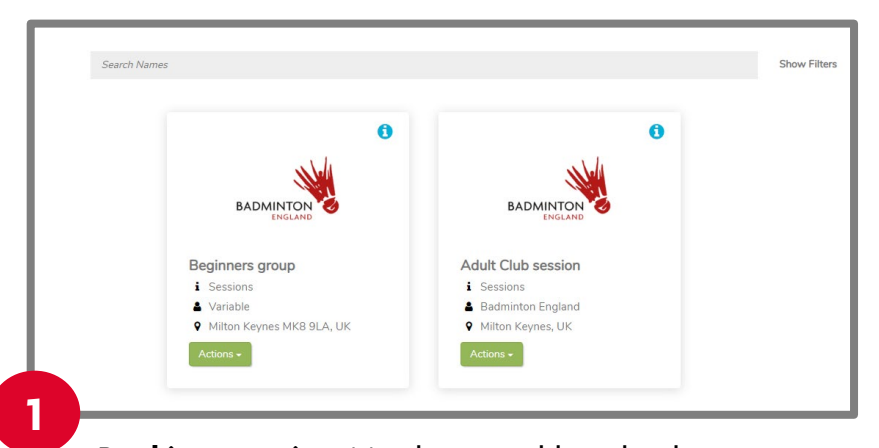

**Booking a session:** Members are able to book themselves into sessions by selecting the session they would like to attend.

| as h                               |           | Places left: 10                                       |
|------------------------------------|-----------|-------------------------------------------------------|
|                                    |           | Cost £5.00                                            |
| BADMINTON                          |           | 7 Pending • 2 Going • 0 Reserved • 0 Can't go<br>Went |
| -                                  |           | 88                                                    |
| Organiser                          |           | LAm Going X L Can't Go                                |
| Badminton England                  |           | • TAin Going                                          |
| Mixed                              |           | Location                                              |
| Skill                              |           | Milton Keynes MKB 9LA, UK                             |
|                                    |           | P B&Q Milton Keyne                                    |
| Description                        |           | Daytona Milton Keynes                                 |
| Club session for our adult members |           | Tendwork Marke                                        |
| Comments<br>No comments found      | +Add Post | LOUGHTON                                              |
| No comments round                  |           | LODGE                                                 |
|                                    |           |                                                       |
|                                    |           | Googles                                               |
|                                    |           | Map data \$2020 Terms of Use Report a m               |
|                                    |           |                                                       |

Members can select the date they would like to atte and then select the I am going button.

|                    | Adult Club sessio             | on 07/07/2020                 |                        |
|--------------------|-------------------------------|-------------------------------|------------------------|
|                    | Charge                        | = £5                          |                        |
|                    | Your balance before t         | this payment £0.00            |                        |
| Optionally you can | increase this amount and paym | hold funds in your ac<br>ents | count to use for futur |
|                    | £                             |                               |                        |
| Card num           | ber                           |                               | MM/YY CVC              |
| Comment            |                               |                               |                        |
|                    |                               |                               |                        |
|                    |                               |                               |                        |
|                    |                               |                               |                        |

If applicable they will then be prompted to make any payment that is required to attend that session.

# Newsfeed

| Badminton England<br>BE TEST CLU<br>59 members | В                                          |                |              |
|------------------------------------------------|--------------------------------------------|----------------|--------------|
| Home Payments News Feed                        | Groups Reporting Venues About              |                |              |
| You require a mer<br>England.                  | nbership to be affiliated within Badminton | Get Membership |              |
| NEWS FEED  Add Post                            |                                            |                | Share To Web |
| === NO FILTER ===                              |                                            | •              |              |
| No News found                                  |                                            |                |              |

You are able to share messages with your players through the newsfeed feature which can be found in the menu bar.

You are able to choose whether you would like to communicate with the whole group or you can select specific groups to message.

**Adding a post:** to add a post you simply select the add post button, select who you would like to message from the drop down.

| ontent                     |               |             |  |  |
|----------------------------|---------------|-------------|--|--|
| de                         |               |             |  |  |
| dy                         |               |             |  |  |
| A • 🗎 • 🖈 🕂 • Formats      | • B I ≣ ≣ ≣ ■ | 8·8·3 8 8 8 |  |  |
|                            |               |             |  |  |
|                            |               |             |  |  |
|                            |               |             |  |  |
|                            |               |             |  |  |
| 2                          |               |             |  |  |
| nd notification 😌 🔽        |               |             |  |  |
| tachments                  |               |             |  |  |
| Choose file No file chosen |               |             |  |  |
| ost to                     |               |             |  |  |
|                            |               |             |  |  |
| « All members              |               |             |  |  |
| Save Cancel                |               |             |  |  |

**Creating a post:** You will then be able to create your post adding any attachments that you wish.

You will also have the option to send a notification so that members of the community receive the message as an email.

# Troubleshooting

Whilst we hope that this guide should be straightforward for you to follow if you do have any issues please complete our <u>troubleshooting form</u>, selecting Discover Badminton from the options.

One of the team will then get back in touch to support you with your query.